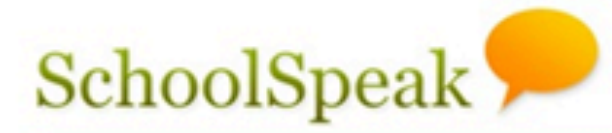

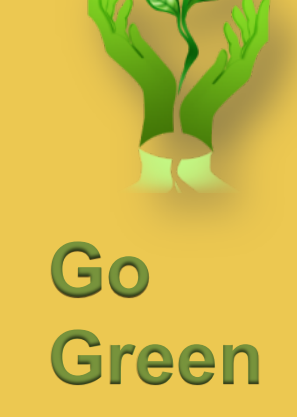

#### Using Report Cards in SchoolSpeak

#### **Do more with SchoolSpeak**

Solution for Catholic Elementary and Middle Schools

SchoolSpeak Confidential

#### Overview

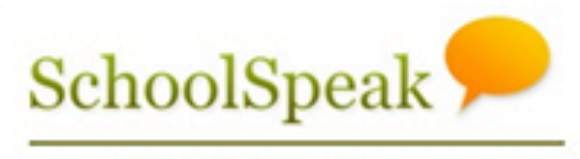

Your School and You

- Introduce SchoolSpeak's report cards
- General overview of the report card resource
- General considerations for setup
- The Report Card Process

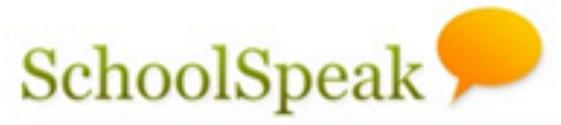

## Your School's Report Card

- SchoolSpeak requires a report card template for your school
- If your school is part of a diocesan implementation, SchoolSpeak will install the recommended report card into your school's SchoolSpeak account
- Generally, new school report cards are available for use toward the end of the first term date
- Run quick preview to verify working correctly

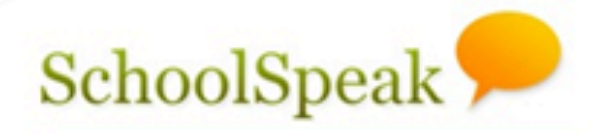

## SchoolSpeak Report Card Overview

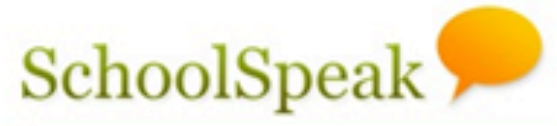

#### How does the report card SchoolSpe process work in SchoolSpeak?

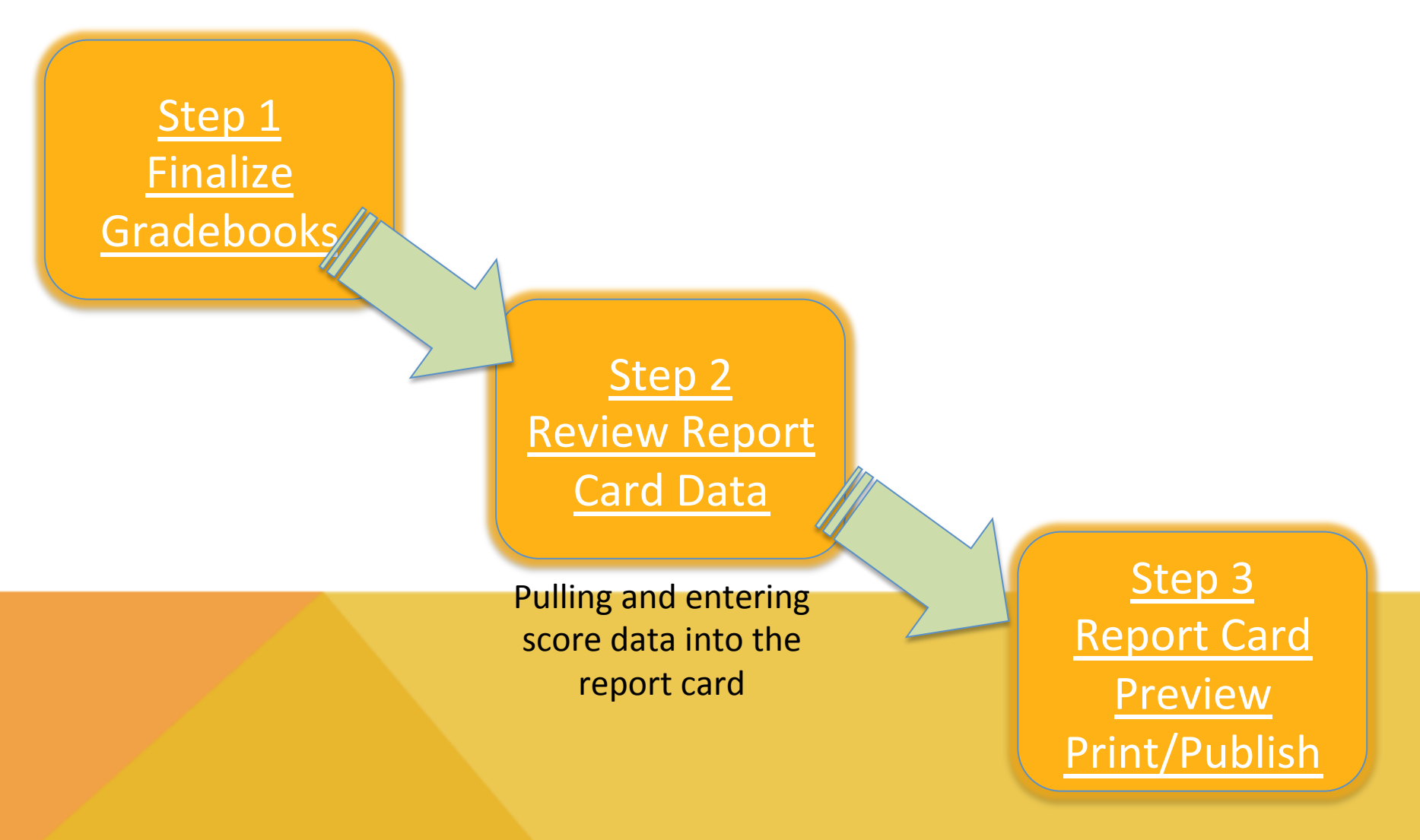

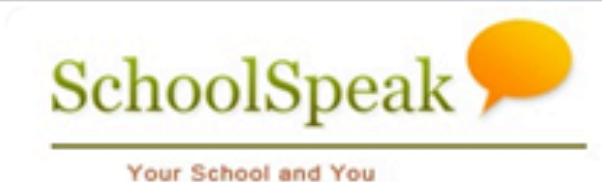

## Key Terms

- Preview To push data from SchoolSpeak's Report Card module into the template
  - MUST preview each time you make changes to see the result
  - The Previewed Report is a read only file
- Publish To push the report card out to the SchoolSpeak Portal so that parents may view the report card

#### Adding Grades to the SchoolSpea Vour School and You Report Card Module – 3 Options

- 1 <u>Automatically</u> pull grades from the Gradebooks
  - Calculated grades/standards will be pulled automatically from the gradebook
- 2 Manually input of score data into the report cards
  - Early primary grades (PreK and Kindergarten)
  - Specials (Art, Music, PE) single overall grade
- **3** Combination of both
  - Automatically pull score data
  - Manual entry for comments and skillset evaluations
- SchoolSpeak Recommends using the gradebooks as the prime method of data entry

## SchoolSpeak

## Additional Grades

- Many schools also provide marks for areas other than the achievement grade
  - Effort, Conduct, Skillsets/Standards, Comments
  - Maybe entered in the *Term Summary* section of a gradebook or a teacher may input within the report card resource

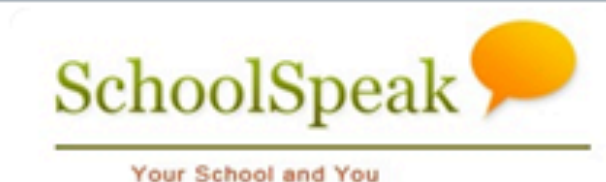

## Your Class report card

- Locate report card link within your homeroom
   Last link on your classroom's Quick Links list
- Click on Report Card (non-bold)
- Click on Report Card on upper right hand corner to access the report card module

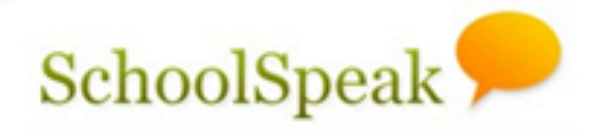

#### Working with SchoolSpeak's Report Card

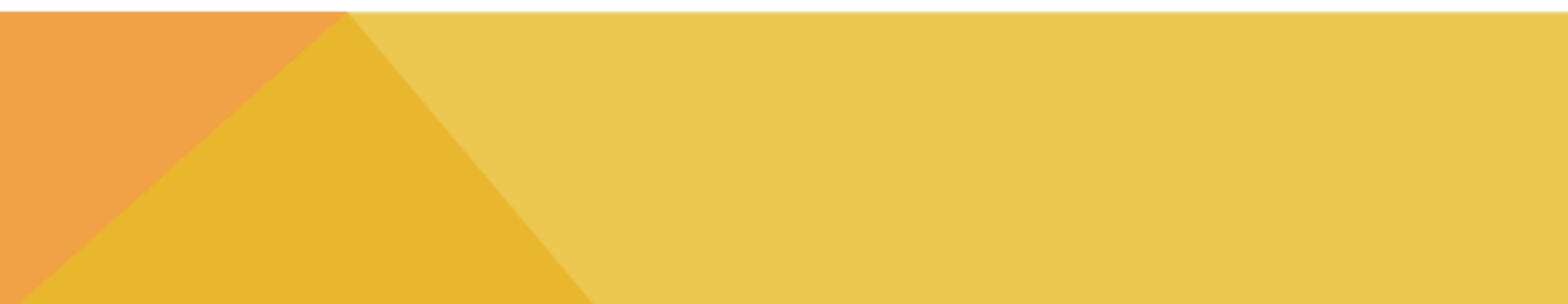

#### SchoolSpeal Can teachers override the data in the report card module?

- Recommend schools use Override Functionality in gradebook
- A teacher with EDIT permission on the report card module may override any grade that is pulled from the subject gradebook

School and You

- Determined by school or organization administration
- Use the Edit functionality on each section
- NOTE- Grade overrides should be the last step in the report card process. Any change to gradebook data or a manual "pull data" may result in data loss.

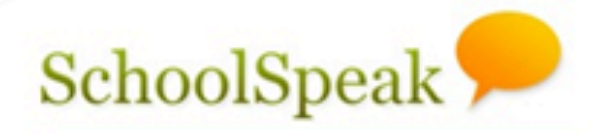

## Using the Gradebook Override Feature

Can a teacher copy grades SchoolSpe or comments from a previous term's report card?

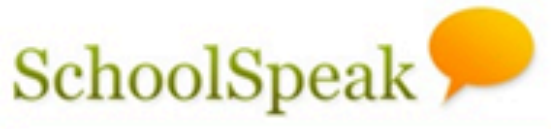

- Teachers may copy the scores/comments that a student received in a previous term to the current term
- May be copied for an individual student or the entire class list
- Generally useful for:
  - Early primary grades
  - Social/conduct/behavior grades
  - General progress grades
  - Specials

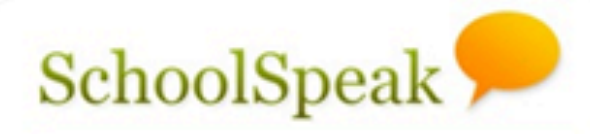

# Customizing the report card for your school

#### **Administrator Considerations**

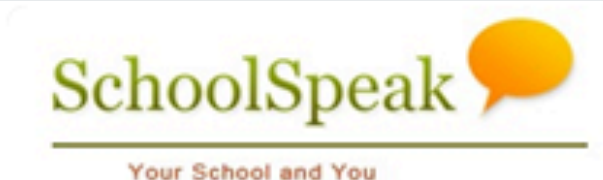

### **General Settings**

- Resource View Classroom or grade group
- Resource Edit Any teacher who needs the ability to edit in the report card
- Report Card Settings
  - Located in upper right hand corner
  - Setting Options include:
    - Does a faculty member need to be able to view a report card but not edit it?
    - How do you want to bring your gradebook data into SchoolSpeak?
    - Do you want your teachers to publish from within the report card resourcee?

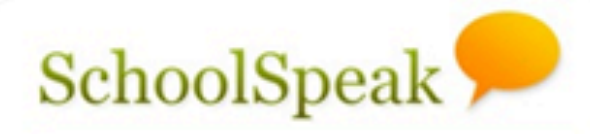

## Managing the Report Card Process

#### Close vs Open

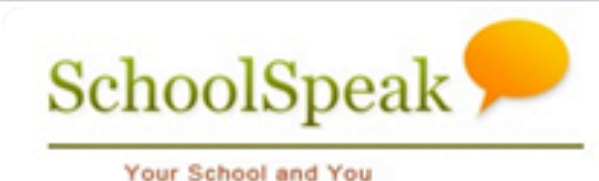

- SchoolSpeak allows teachers to close gradebooks and report cards
- Closed Teachers cannot make changes to any scores
- Open Teachers may make changes to scores
- Teachers may open and close as needed
- Not required but helpful to Account Admins

   Visual cue to Account Administrators that the teacher is ready for next stage

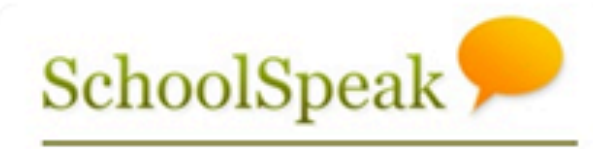

## Lock vs Unlock

- Account Administrators may lock and unlock gradebooks and report cards
- Lock No further changes to any gradebook or report card for the specified term
- Unlock Changes may be made to gradebooks and report cards
- Admins Only!
- Way to prevent post publishing changes
- May unlock as necessary if cause arises

#### Manage Gradebooks Manage Report Cards

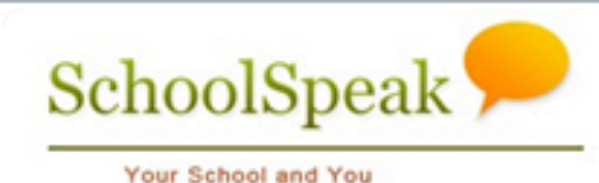

- Admin utilities that allow administrators to manage Gradebooks/Report Cards
- Admins may view all of the gradebooks and report cards
- \*\*\*Very Helpful when going through the process!!!

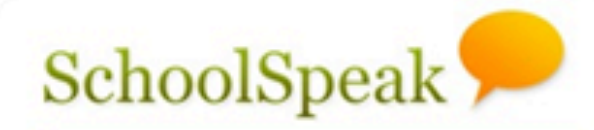

### **Potential Process**

| Day       | Activity                                                                                                    |
|-----------|----------------------------------------------------------------------------------------------------|
| Friday    | -End of Term                                                                                                    |
| Tuesday   | -All grades due by teachers, Account<br>-Admins LOCK gradebooks                                                                                                 |
| Wednesday | -Teachers begin report card review<br>-Input Score data for items not using a<br>gradebook<br>(Account Admins may Unlock<br>gradebook if changes are necessary) |
| Thursday  | <ul> <li>-Teacher Review Complete</li> <li>-"Final" Preview in resource</li> <li>Principal review to begin</li> <li>Account Admins LOCK Report card</li> </ul>  |
| Friday    | Print/Publish report cards                                                                                                    |

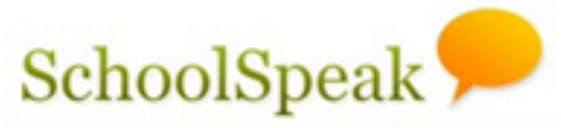

#### Common Issues

- Teacher cannot edit Report Card

   Check EDIT permission on Report card Resource
- Students do not have grades in report card
   Verify the links to the gradebooks are correct
- Changes in the gradebook are not displaying on the report card view

Make sure that to click PREVIEW

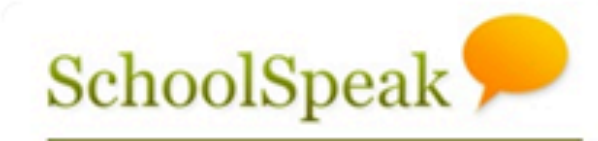

#### To learn more

- Please refer to our Report Card videos for topics such as
  - Advanced teacher options
  - Report Card permissions and resource setup
  - The report card process
    - Closing/Locking Gradebooks
    - Closing/Locking Report cards
    - Publishing and printing the report cards

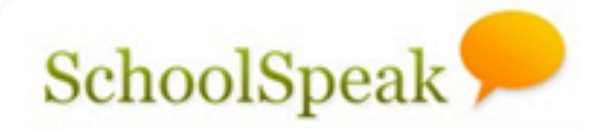

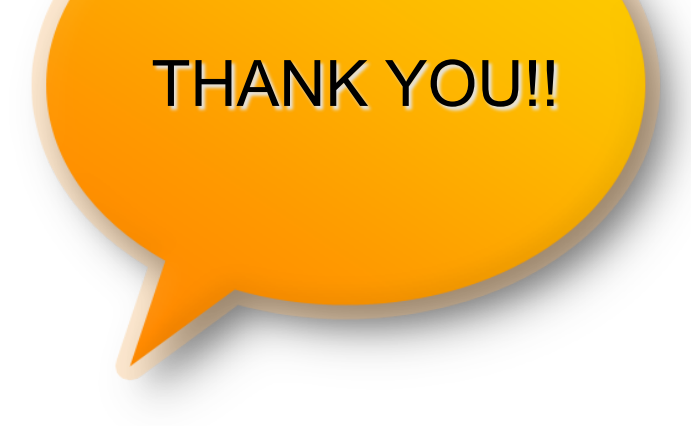

#### Support Contact:

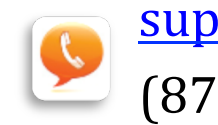

support@schoolspeak.com
(877) 773-2513

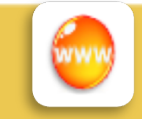

www.schoolspeak.com